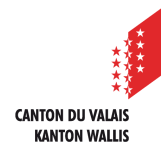

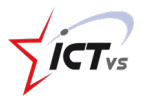

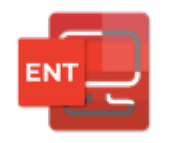

# COMMENT SE DÉCONNECTER CORRECTEMENT DE L'ENT ET DES APPLICATIONS M365

Tutoriel pour un environnement Windows et Mac OSx Version 1.1 (01.02.2021)

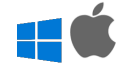

# SE DÉCONNECTER

La déconnexion correcte à l'ENT se déroule en plusieurs étapes :

- 1) Se déconnecter des différents services que vous avez utilisés durant votre session (M365, ISM, Esper, etc...)
- 2) Se déconnecter ensuite de l'ENT.

## Se déconnecter des services M365

Commencez par vous déconnecter des services M365 (par exemple Outlook, Teams online, OneDrive, etc.) si vous les avez utilisés.

Pour vous déconnecter des services M365 (par exemple Outlook), cliquez sur l'icône avec vos initiales en haut à droite de la page, puis le bouton « Se déconnecter ».

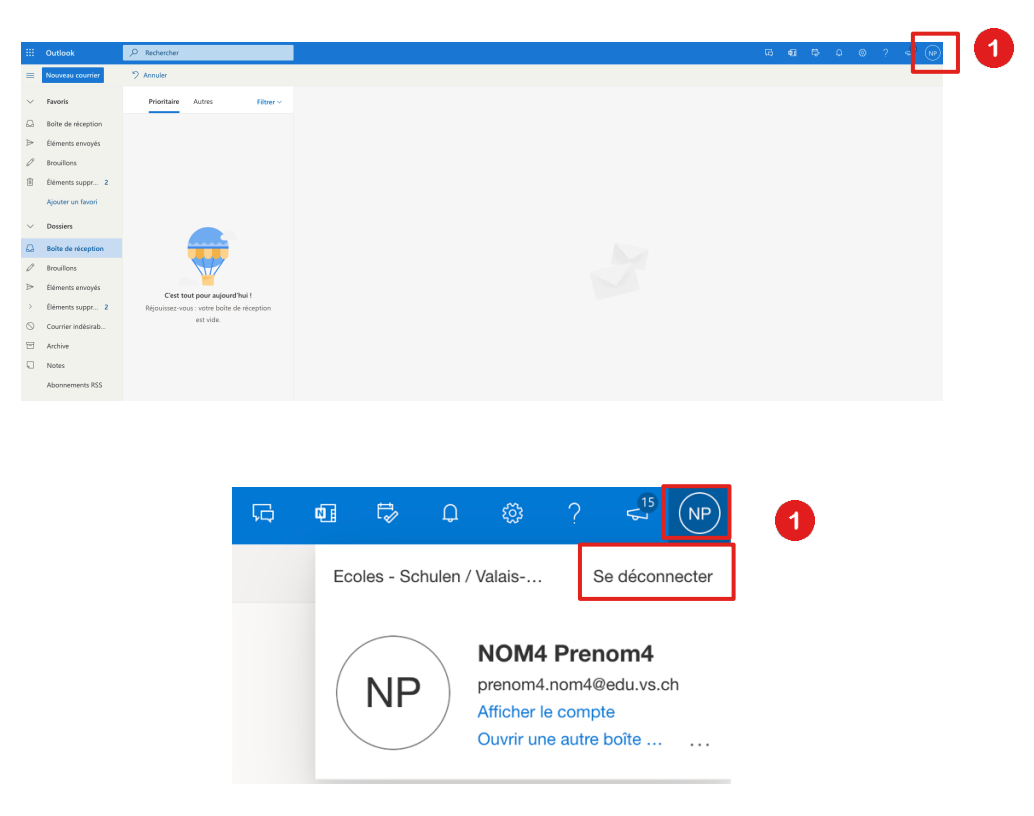

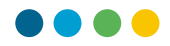

Patientez jusqu'à ce que la déconnexion soit terminée

## Microsoft

# Vous vous êtes déconnecté de votre compte

Il est conseillé de fermer toutes les fenêtres de navigation.

#### Se déconnecter d'ISM

Si vous avez utilisé ISM, vous devez impérativement vous déconnecter de votre session avant de quitter votre poste de travail.

Pour cela, cliquez sur le bouton rouge « Quitter » dans le menu en haut de la page.

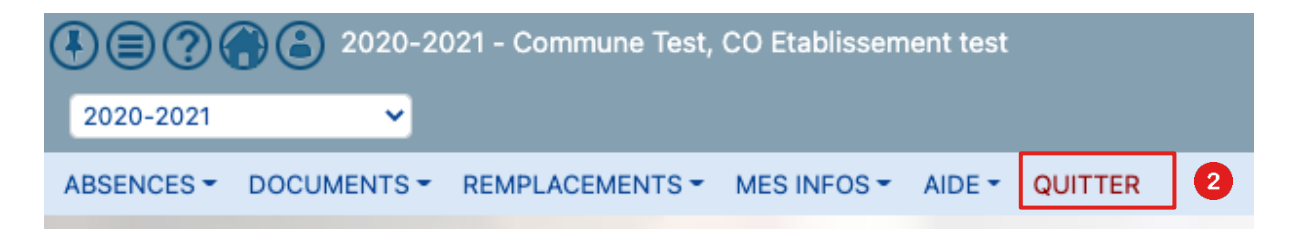

#### Se déconnecter des autres services

En cas d'accès à d'autres services (PER, MER, ESPER, etc.), vous devez également vous déconnecter depuis le site concernant avant de quitter votre poste de travail.

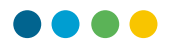

## Se déconnecter de l'ENT

Our vous déconnecter de l'environnement numérique de travail (ENT), cliquez sur « Logout »

| ý <i>6</i> 2 =                                        | FR 🕥                                                                                                 |                                                                                                    |                                                                                                    |
|-------------------------------------------------------|----------------------------------------------------------------------------------------------------|----------------------------------------------------------------------------------------------------|----------------------------------------------------------------------------------------------------|
| Prénom1 Nom1<br>prenom1@eduvs.ch                      | DASHBOARD                                                                                            | Webinaire Enseignants                                                                                       | Q.<br>Webinaire directions et                                                                                 |
| Accueil Identité numérique Gestion des utilisateurs > | Accéder aux premières informations<br>Tutoriels, capsules vidéos et<br>questions fréquentes<br>ACCES | Introduction M365<br>Formulaire pour le personnel<br>enseignant<br>ACCES                                    | IT<br>Introduction M365<br>Virta Formulaire pour les<br>directions et référents<br>informatiques<br>ACCES (?) |
|                                                       | ISM<br>Internet School Management<br>Gestion de vos classes et de<br>vos élèves                      | Outlook<br>Messagerie, agenda et contacts<br>Accéder à vos emails, votre<br>agenda et vos contacts<br>Acces | OneDrive<br>Espace de stockage personnel<br>Accéder à vos fichiers<br>personnels<br>()                        |
| 3 D Logout                                            |                                                                                                    |                                                                                                    |                                                                                                    |